## Completing the EMF Form for New Students

TIP: The parent portal can be created and completed on your cellphone, PC or MAC

STEP 1: Go to Student/Parent forms on the Apollo high school site or scan this QR code, or click this link <u>https://bit.ly/45B4gfg</u>

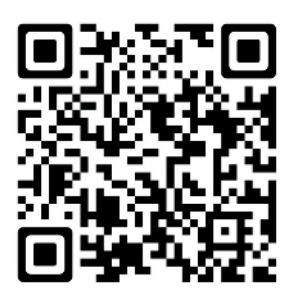

STEP 2: Click Register (NEW USER)

- Please use the parent/guardian information to register
- Use a current email that you can access immediately. After successfully completing the parent portal you will be sent a verification email to continue form completion.

STEP 3: Log into the email account you used to create the Parent Portal and verify your email. (This may take a few seconds)

STEP 4: Once your email has been verified, you will see this picture pop up. Click 'OK' and close this tab down.

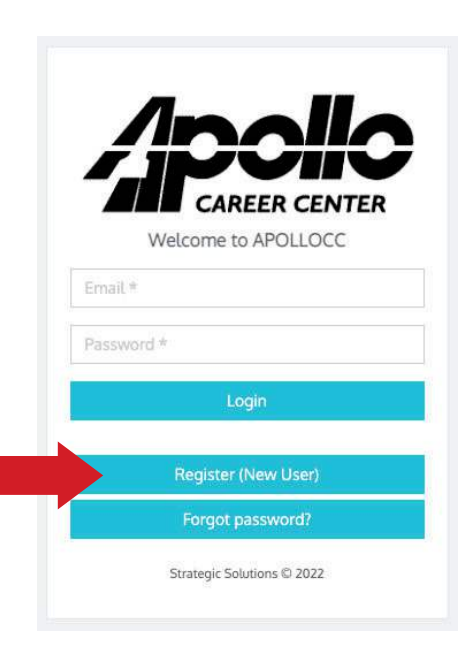

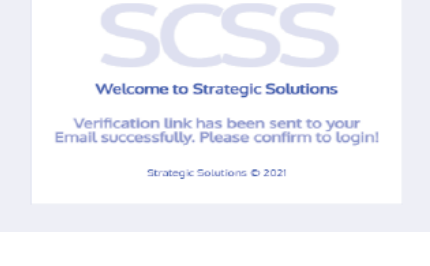

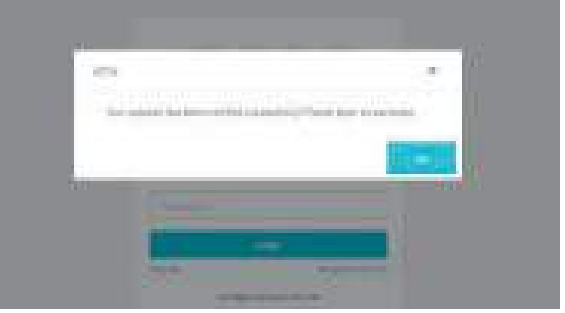

STEP 5: Go Back to the Log-in Screen, and it MUST look like this (Apollo Logo) If you don't see the Apollo logo, repeat the Parent Portal process.

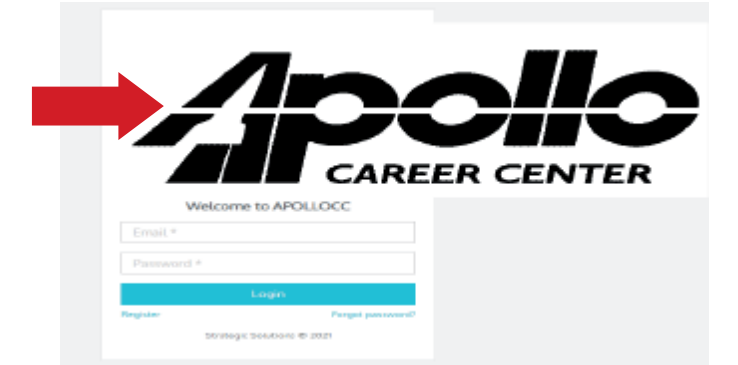

| STEP 6: Once logged in                             |          |                    |                                       |
|----------------------------------------------------|----------|--------------------|---------------------------------------|
| Student Enrollment                                 | APOLLOCC | Student Enrollment | Add Student Envolutions +             |
| appear for you to complete.                        |          |                    |                                       |
| If done correctly, your screen will look like this |          | Emergen            | cy Medical Authorization<br>2024-2025 |

STEP 7: Fill out the forms completely and click submit. Please be sure your **student's name** is used for the student portion of the form.

TIP: You may need to delete your name that may have auto-filled into the student portion of the forms.

TIP: If you have done it correctly, the part under the "Student Enrollment" will change from Not Started to Completed.